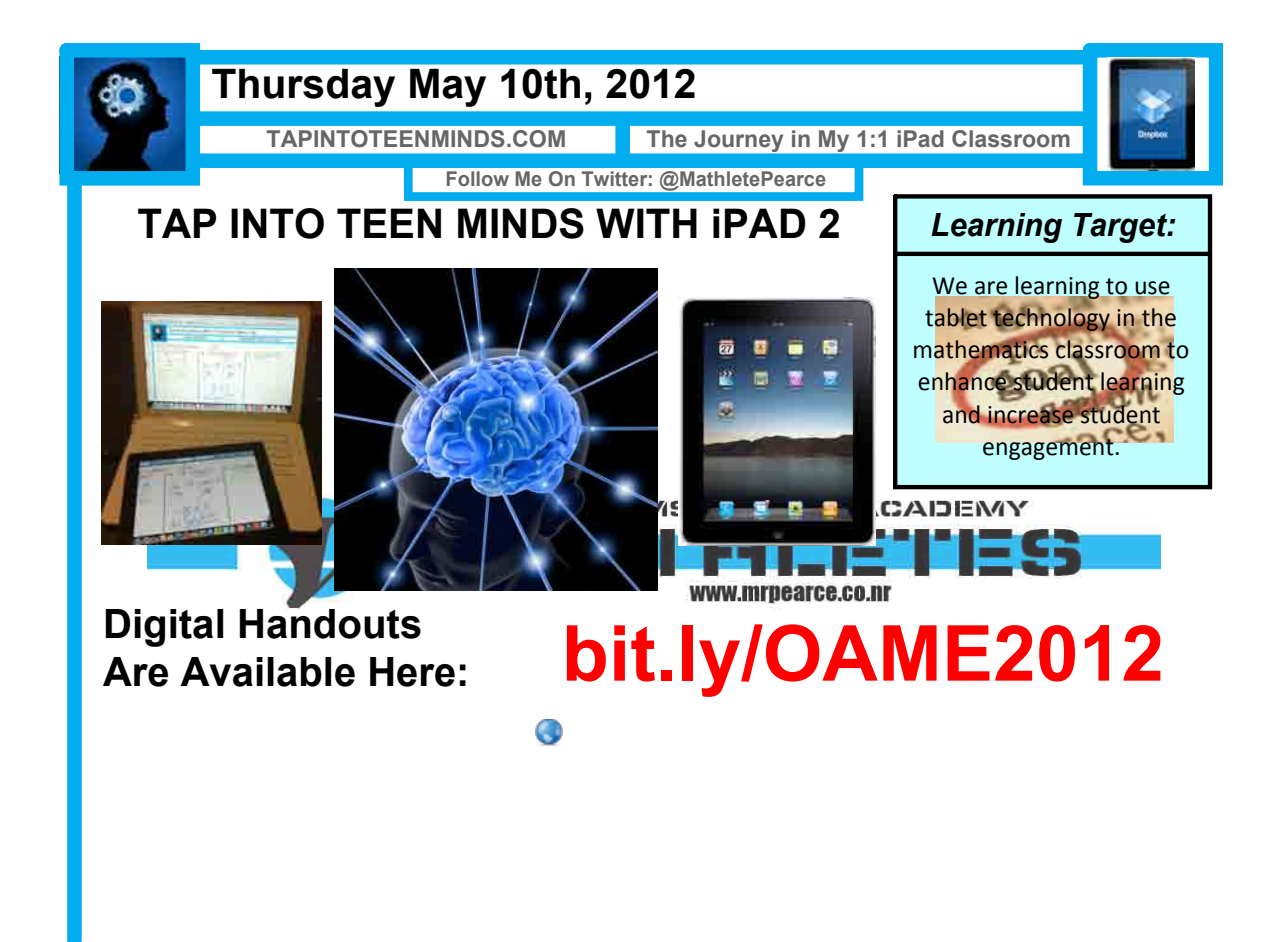

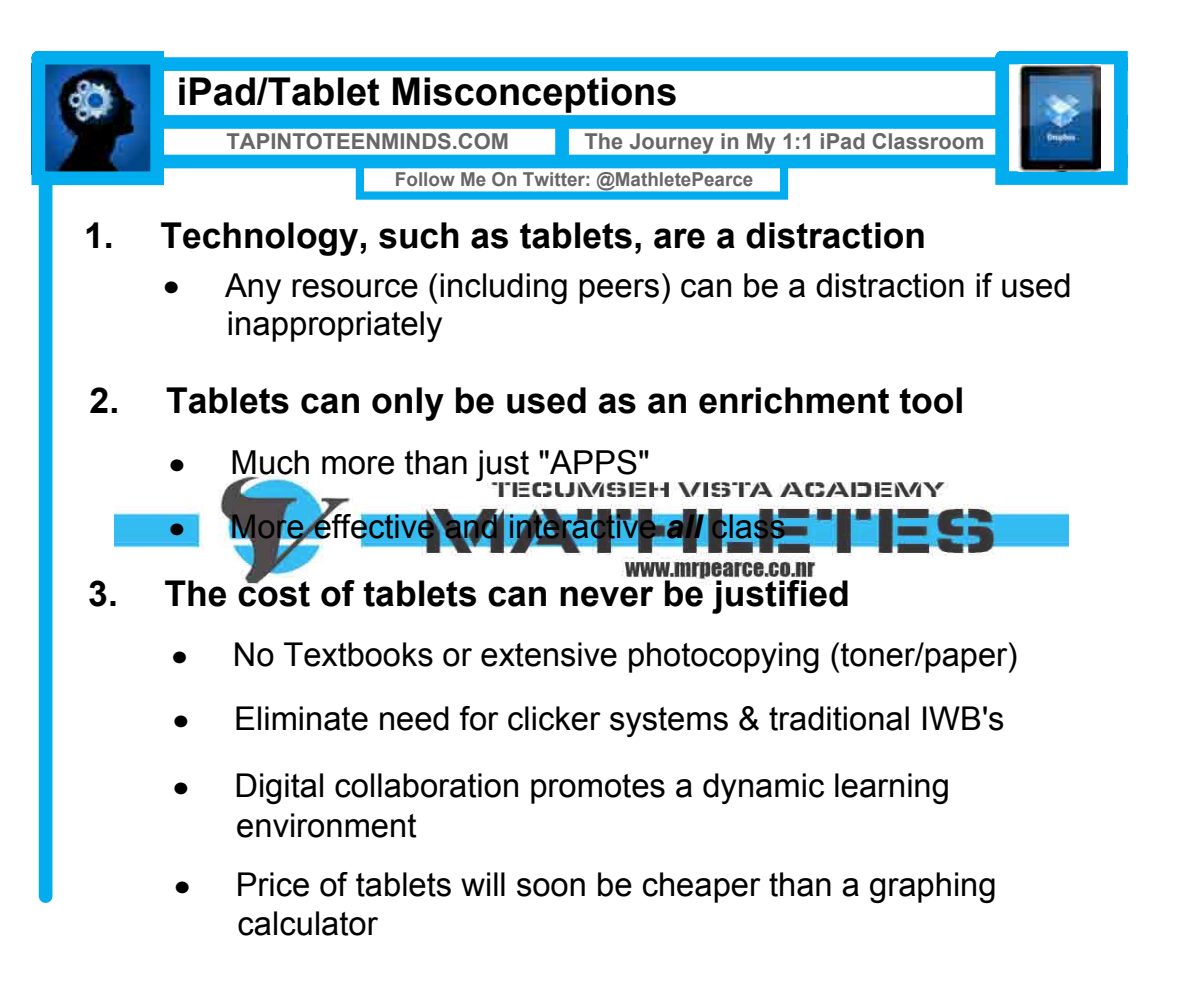

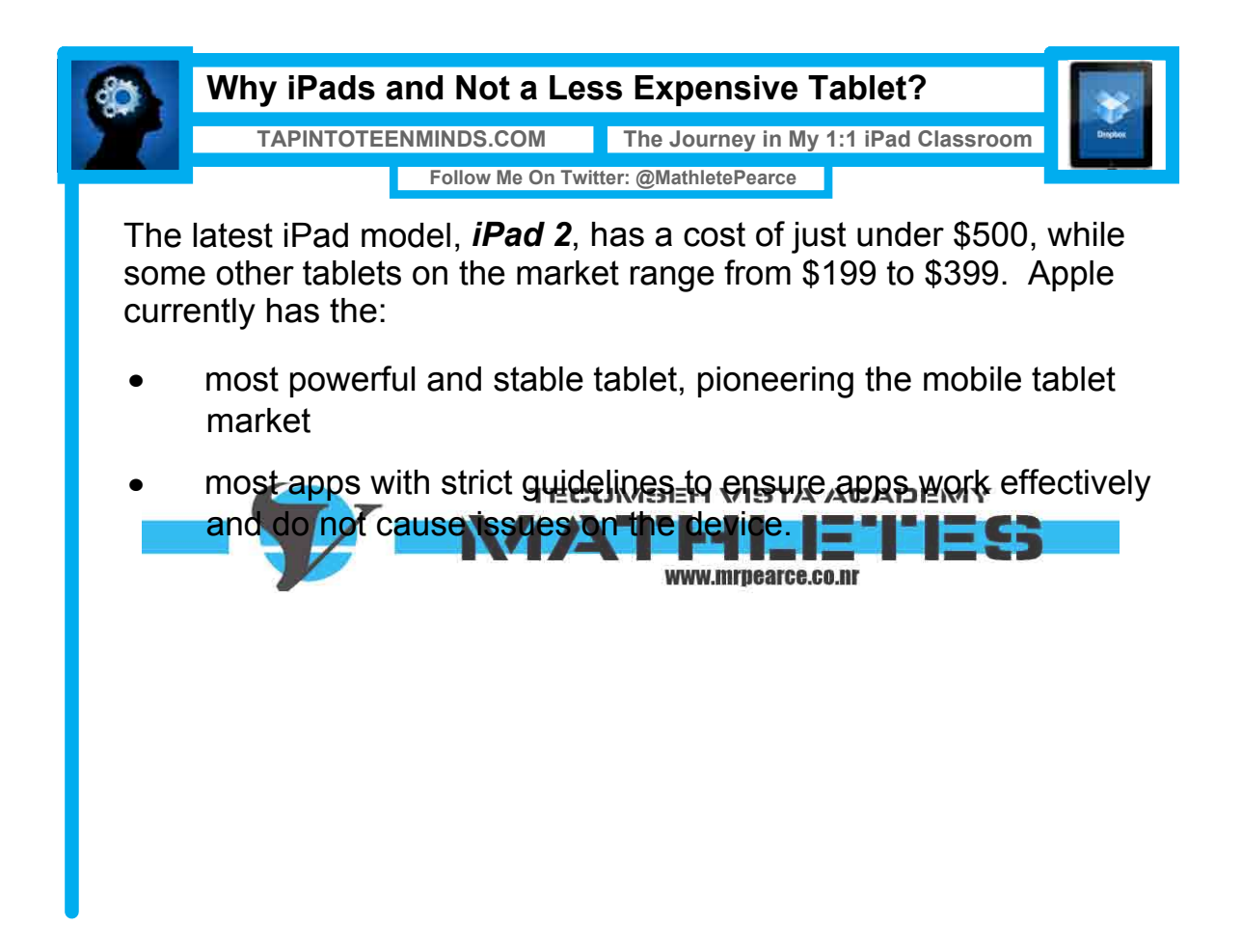

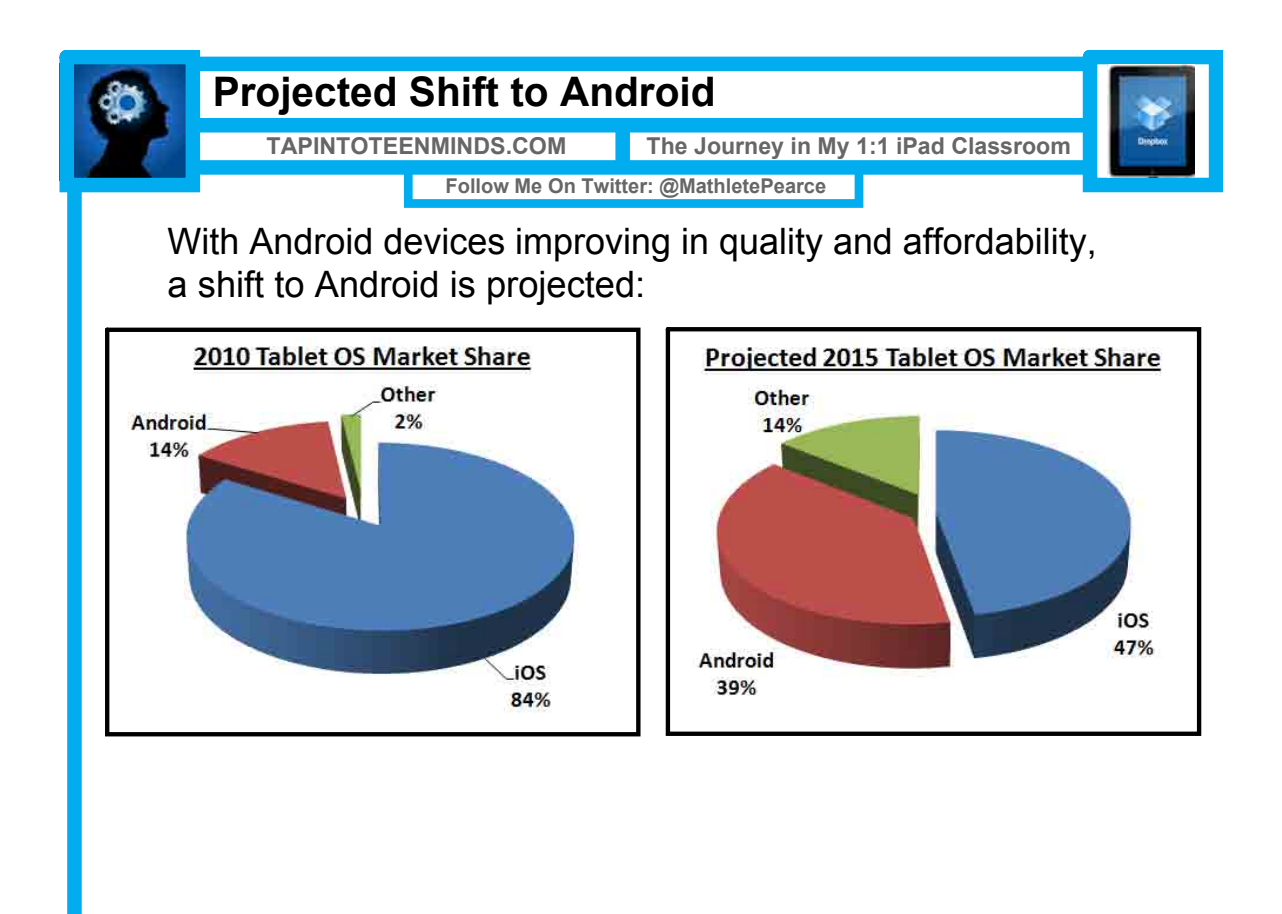

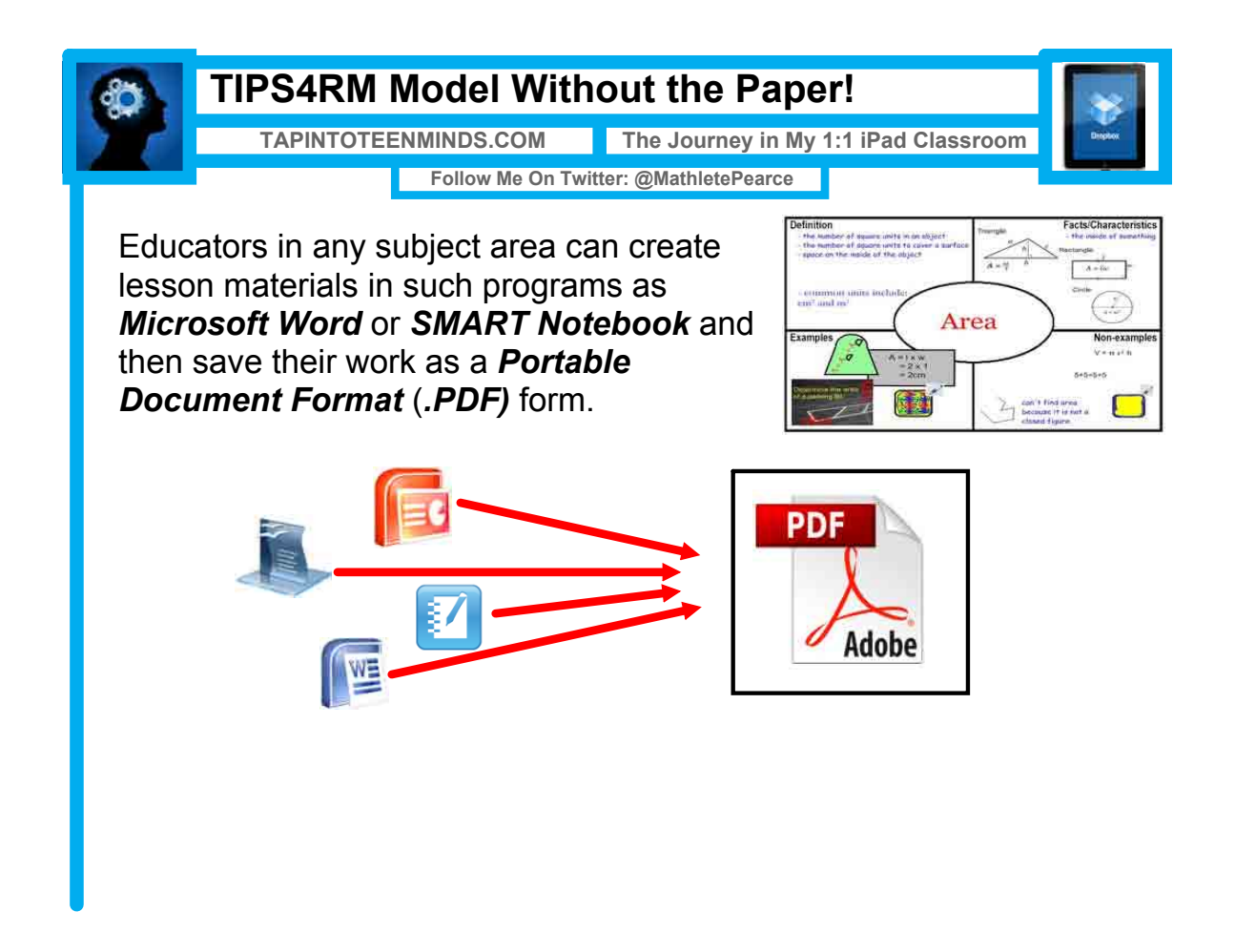

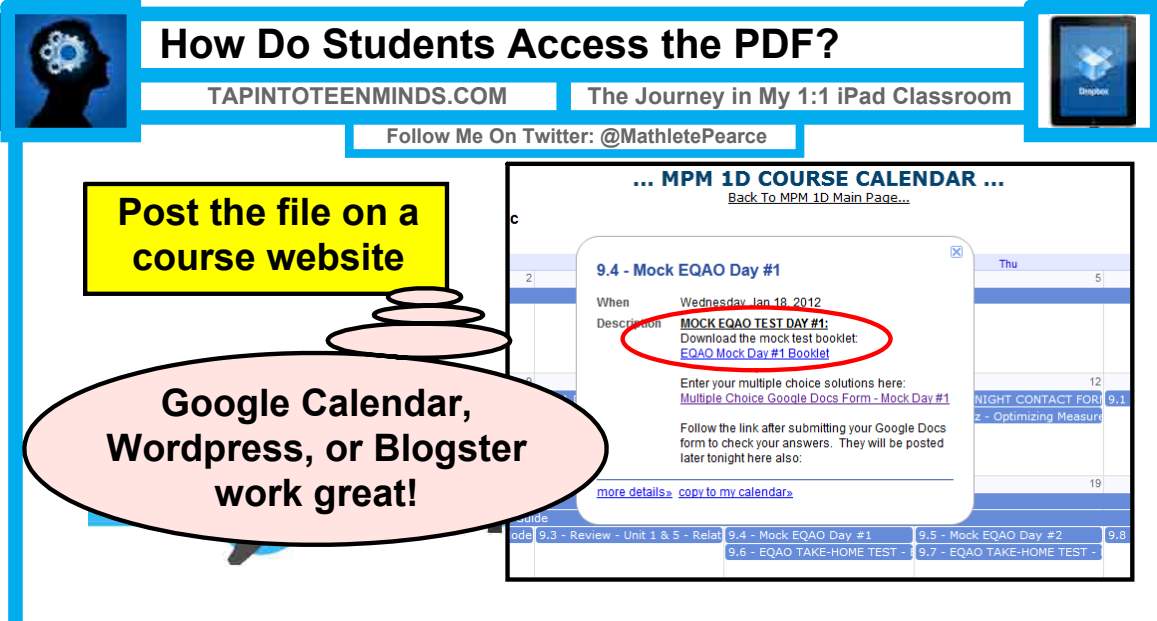

Students download the file from the course website during class on the iPad, at home on their desktop, or on the way to their volleyball game via smartphone.

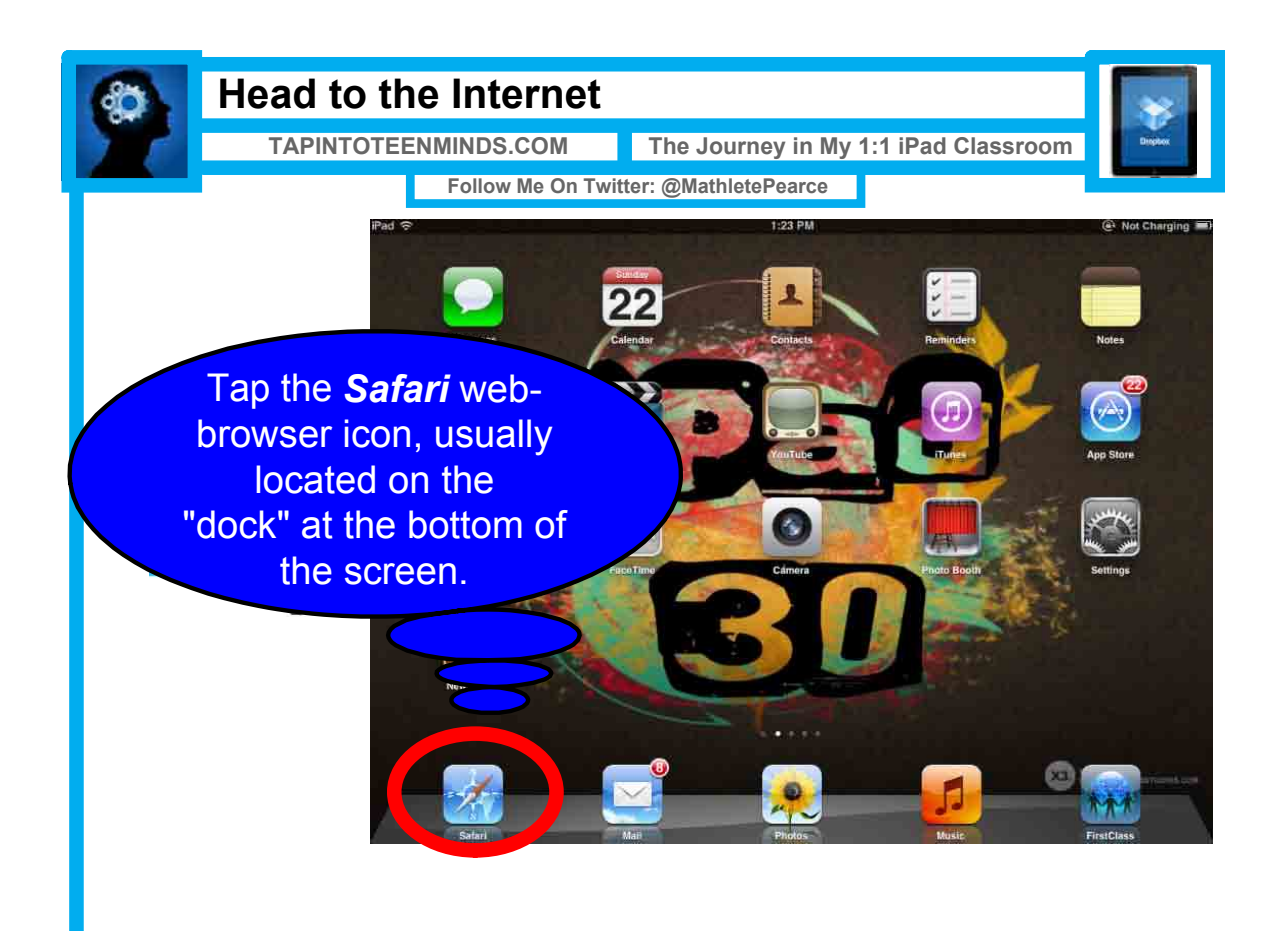

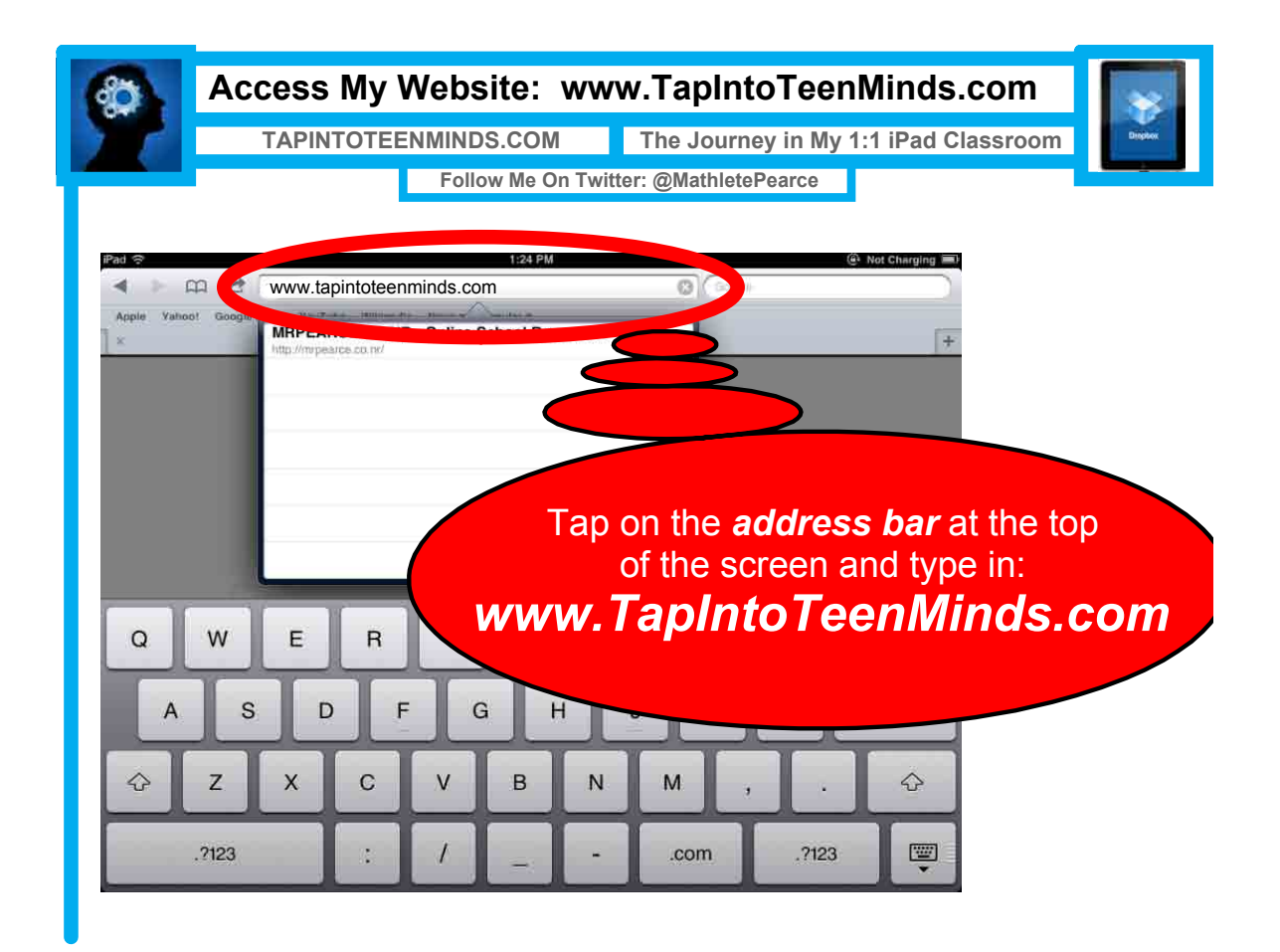

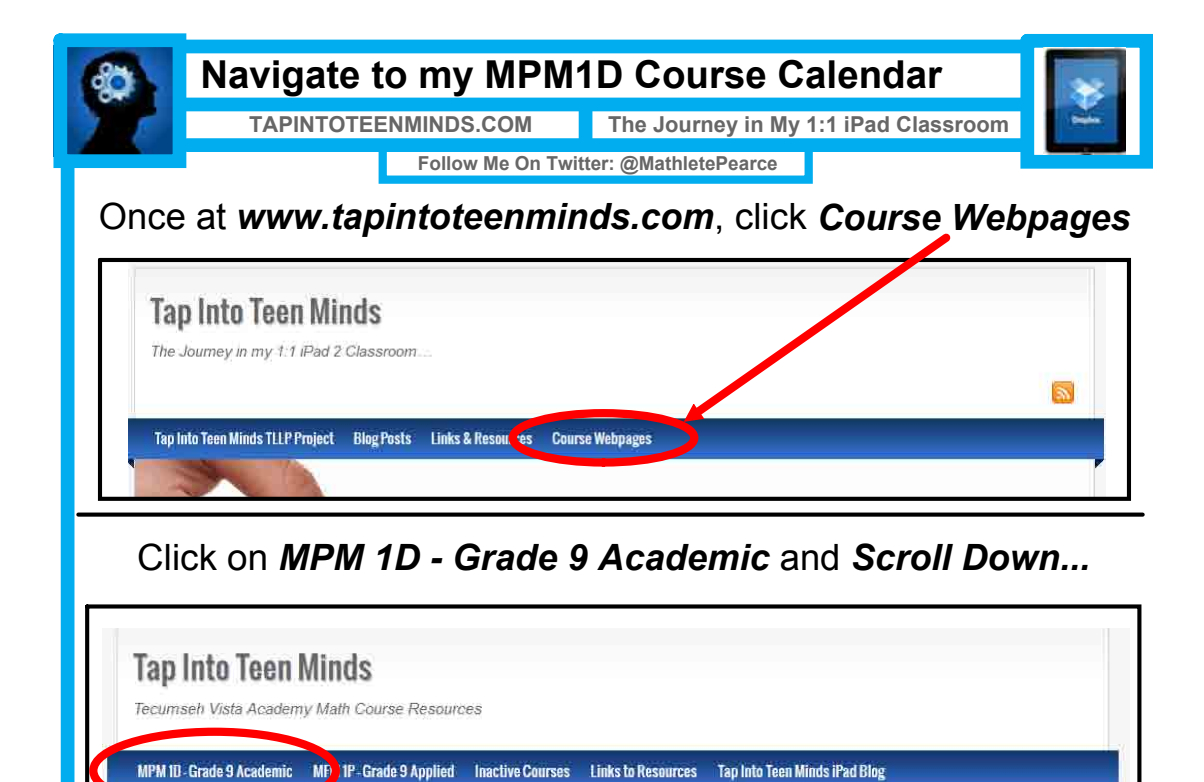

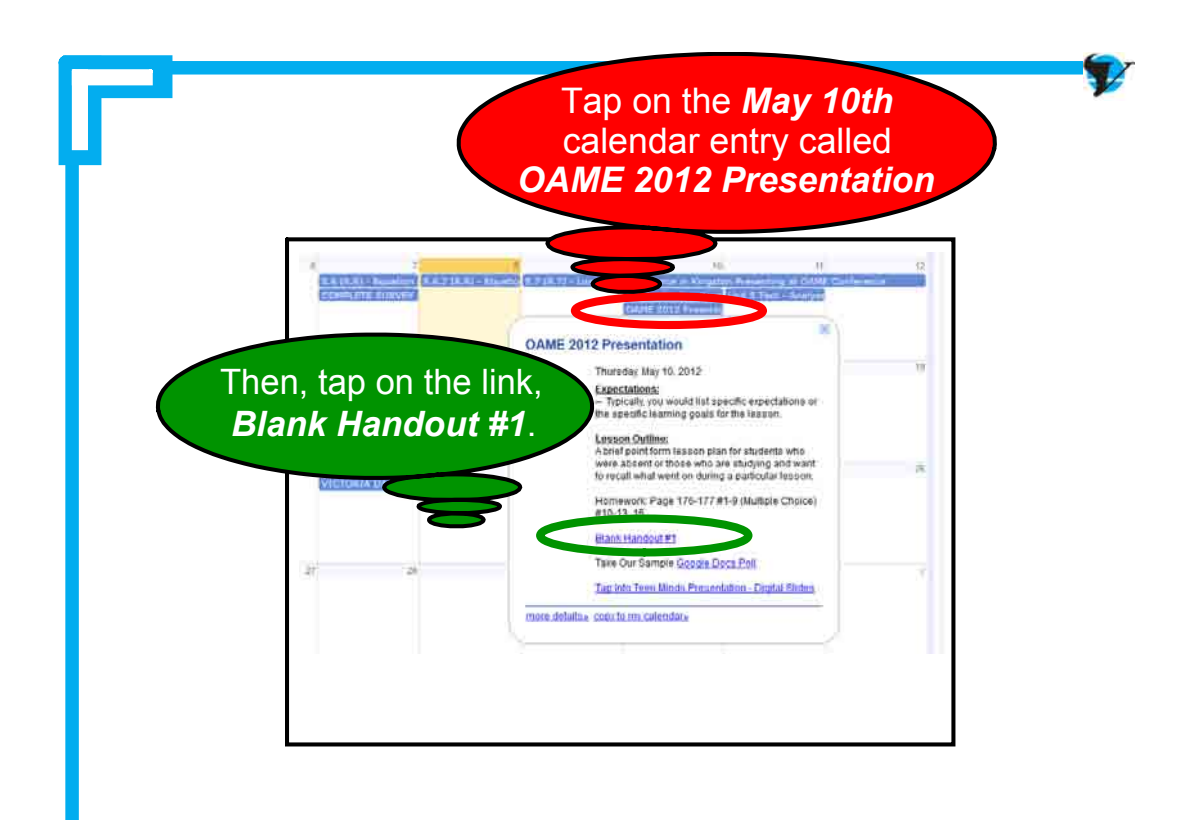

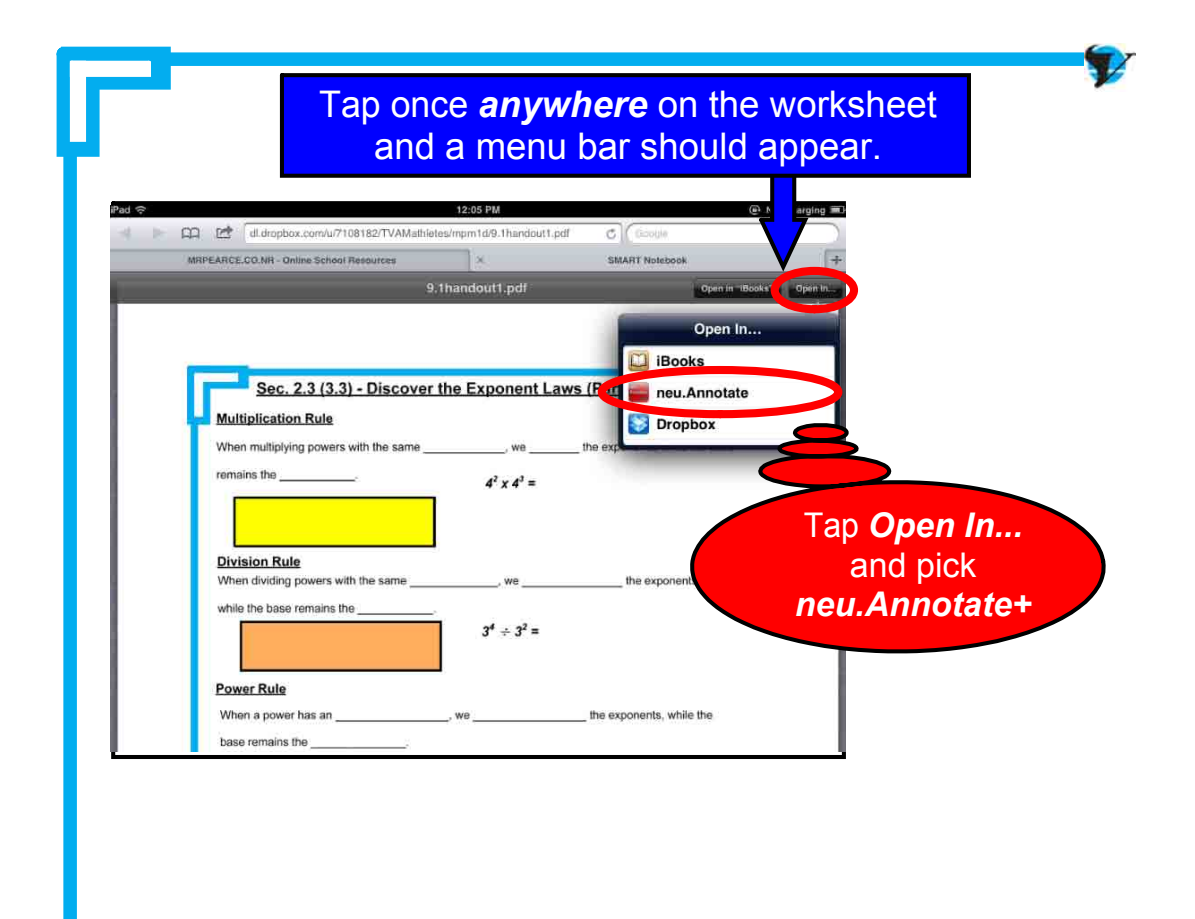

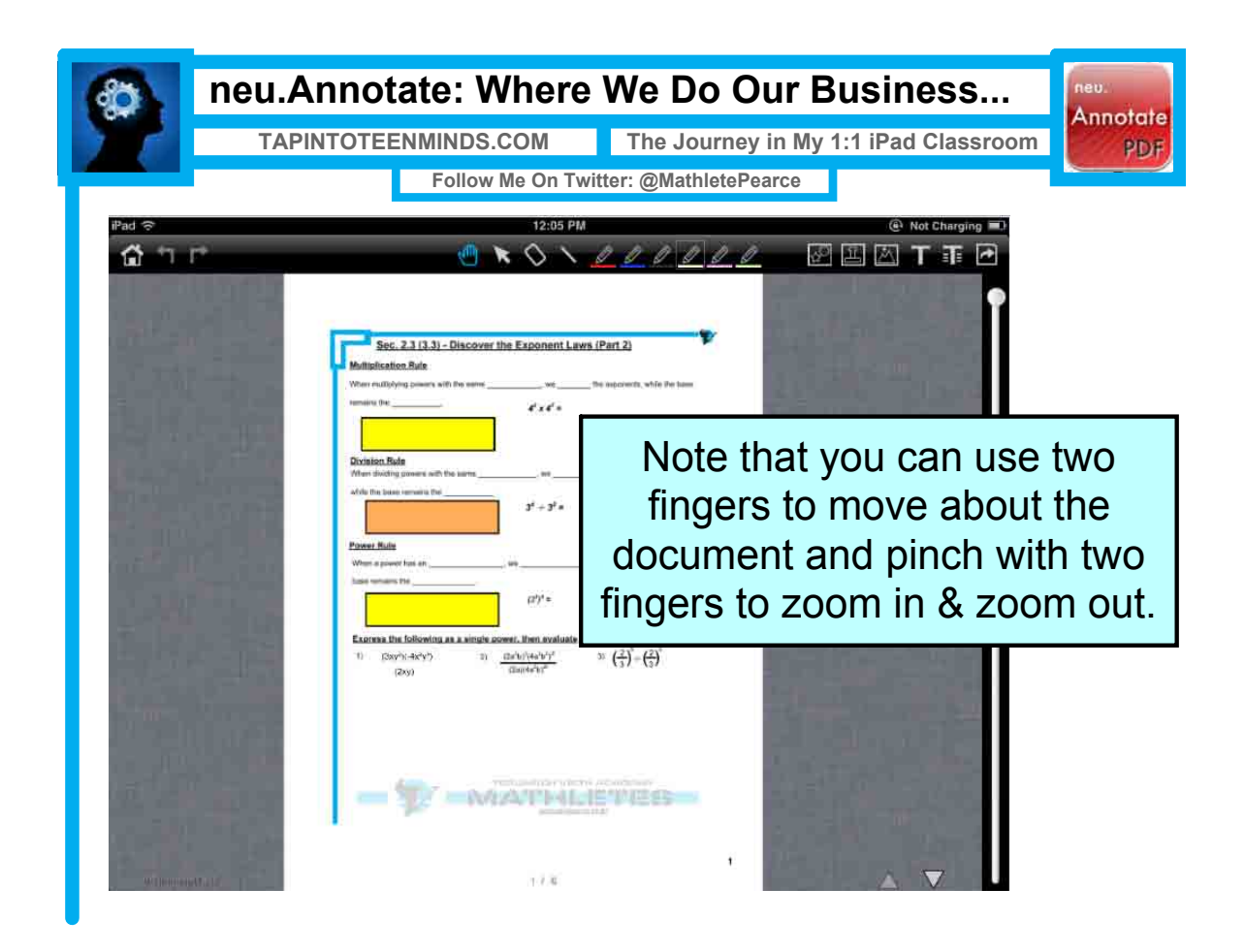

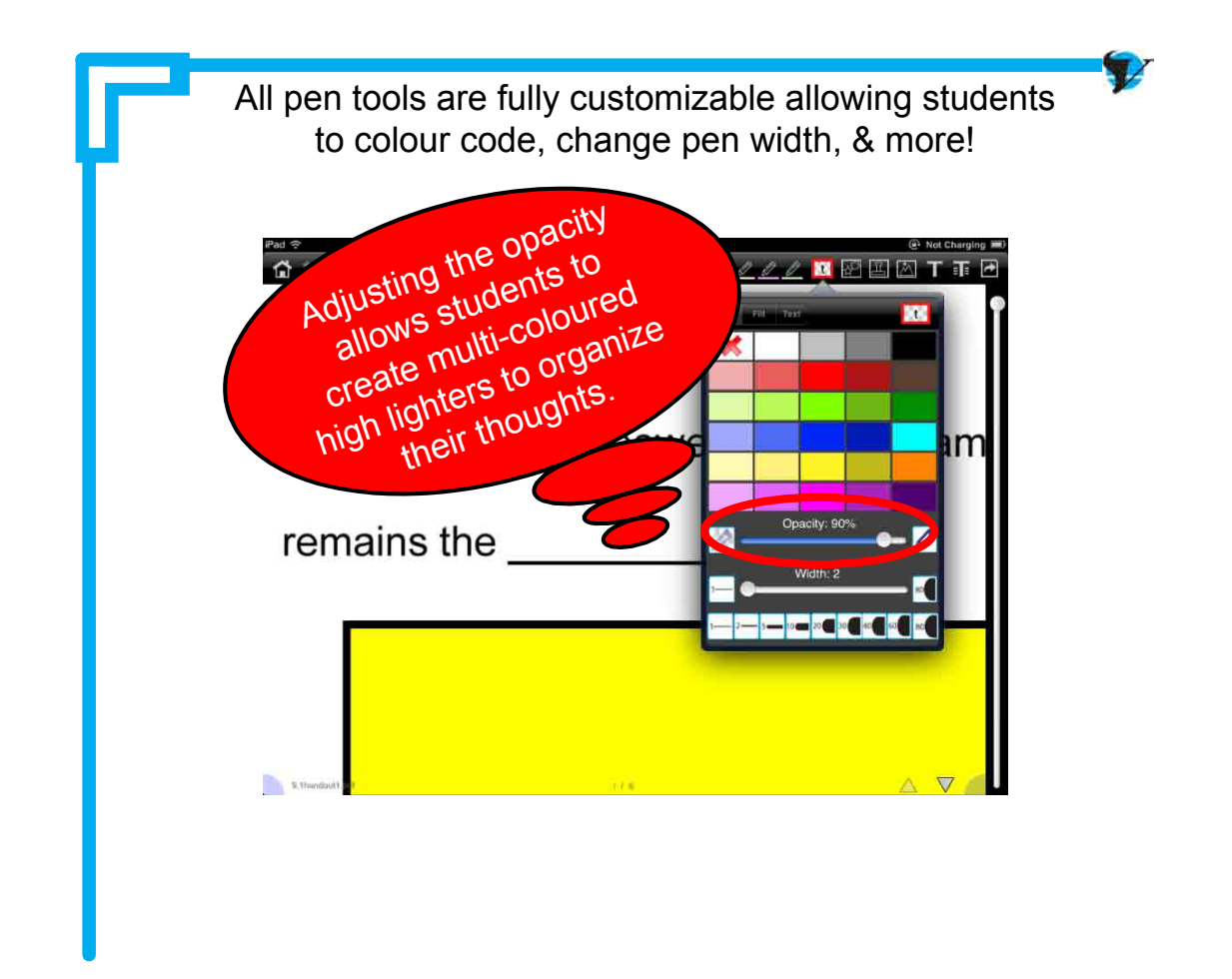

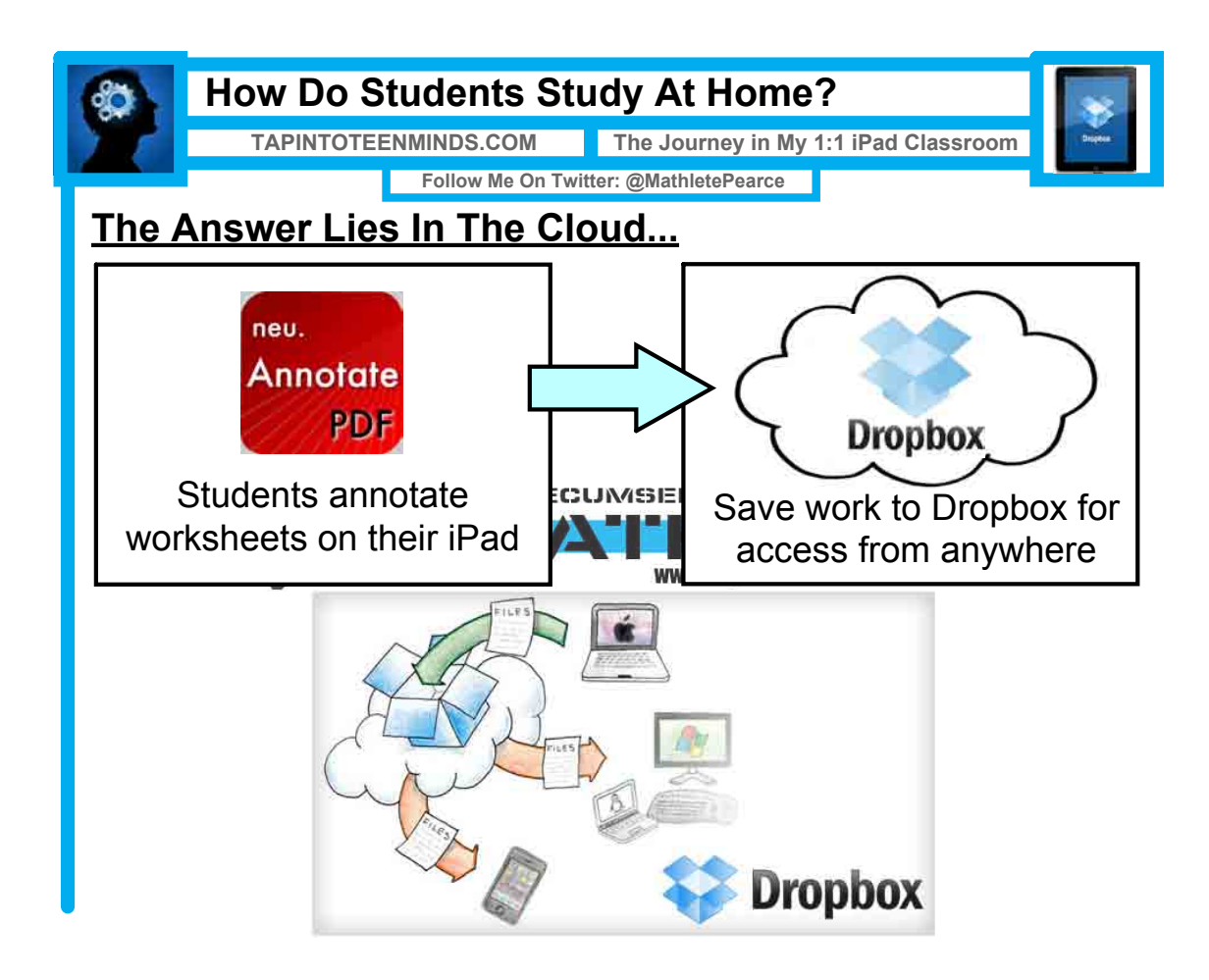

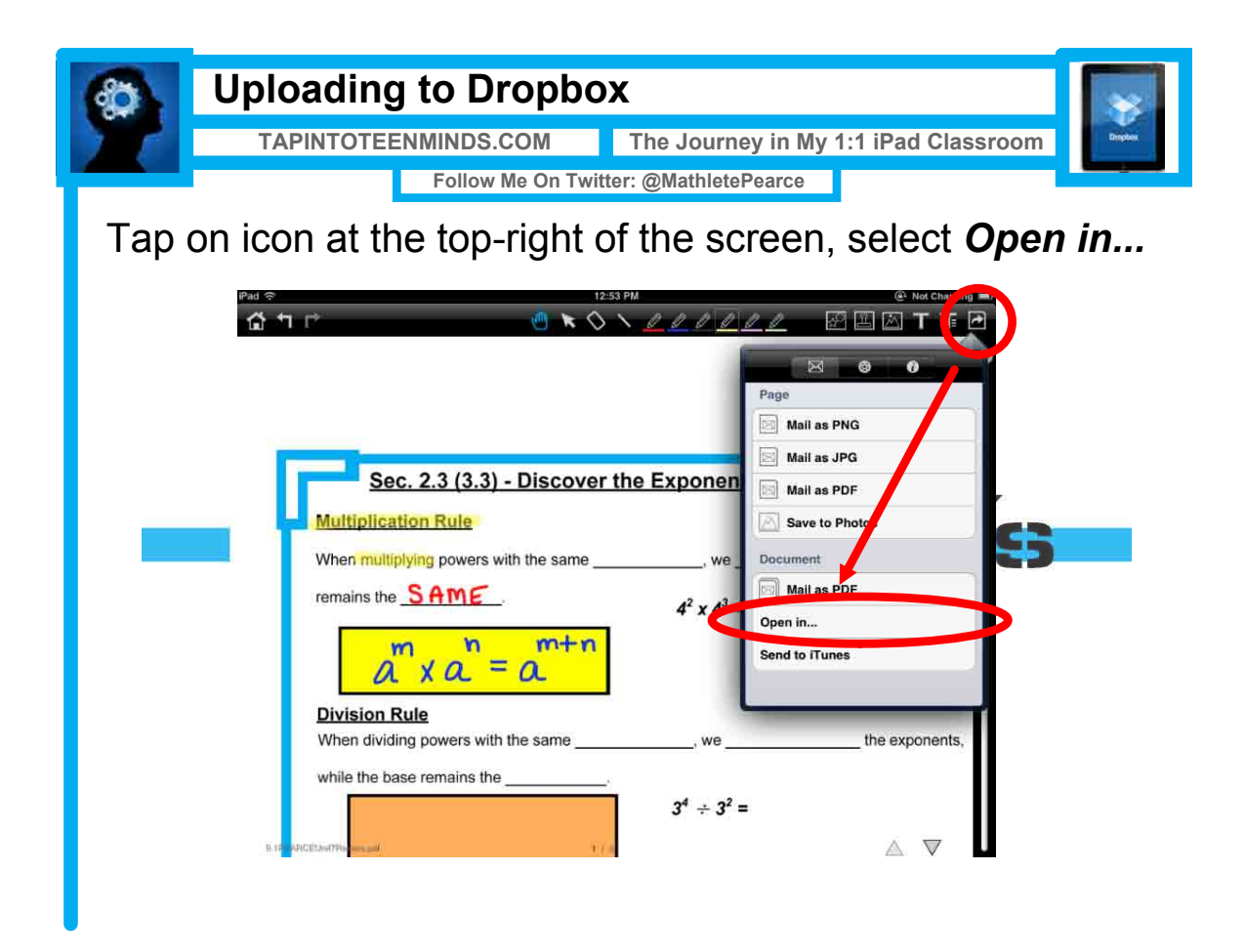

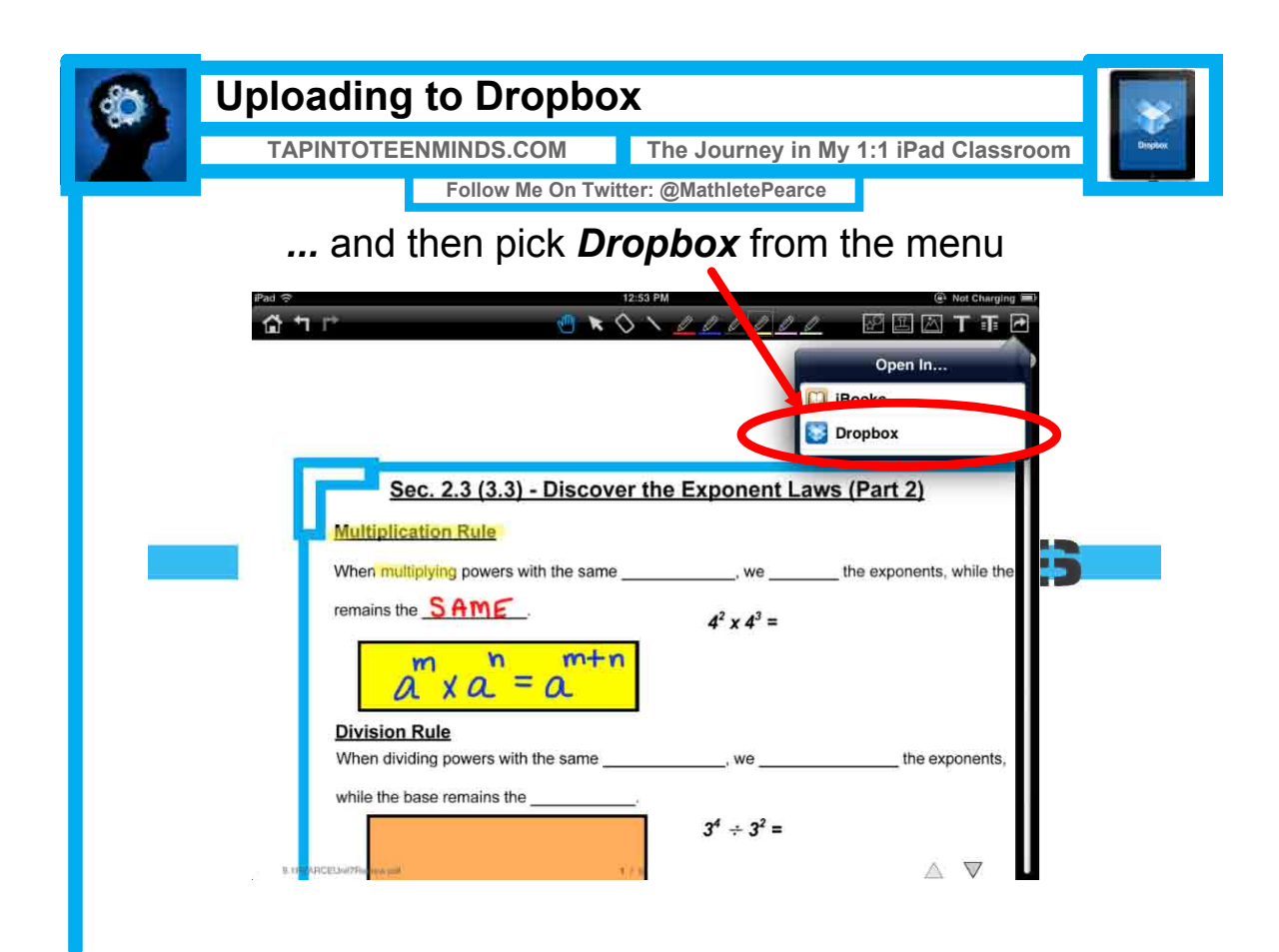

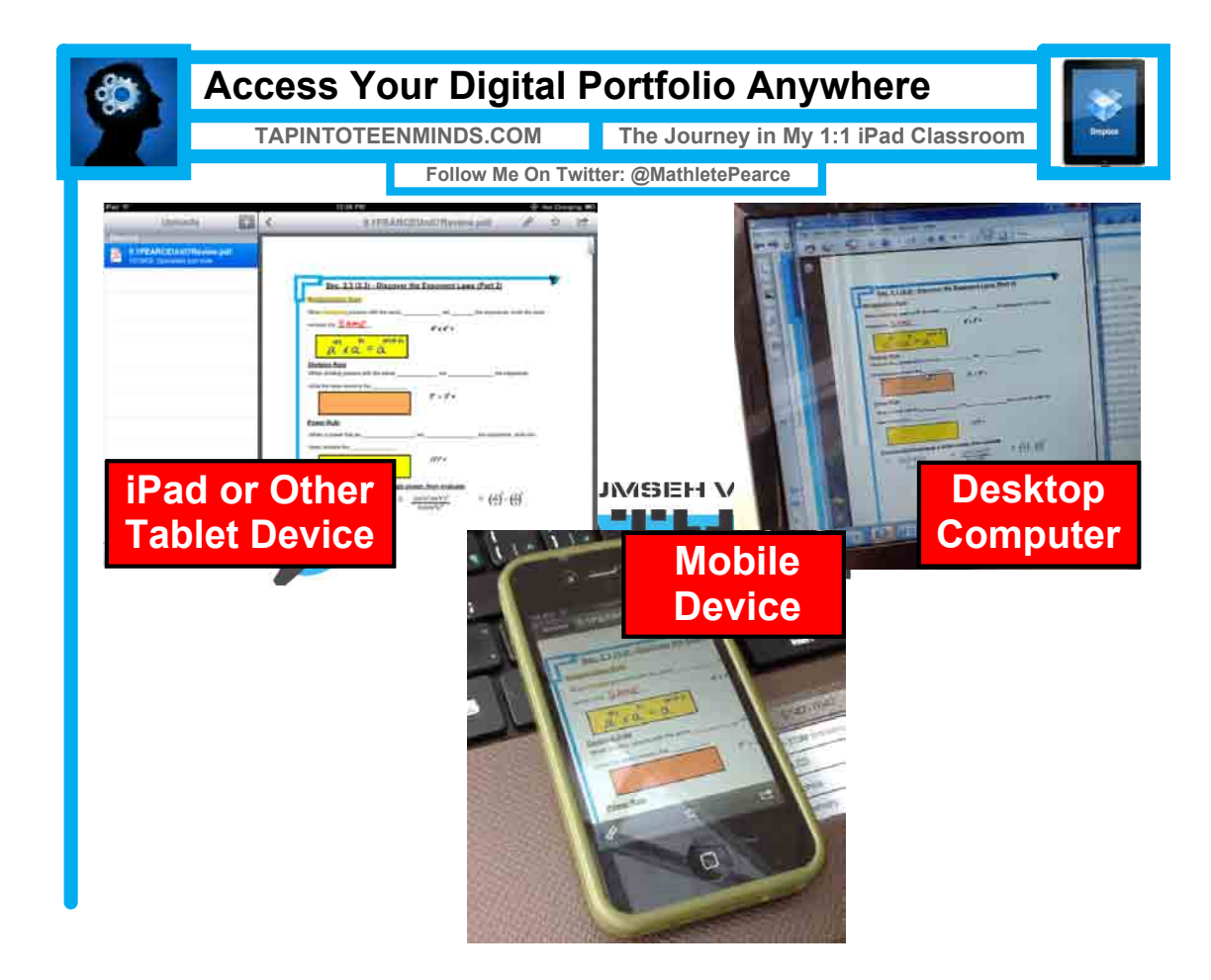

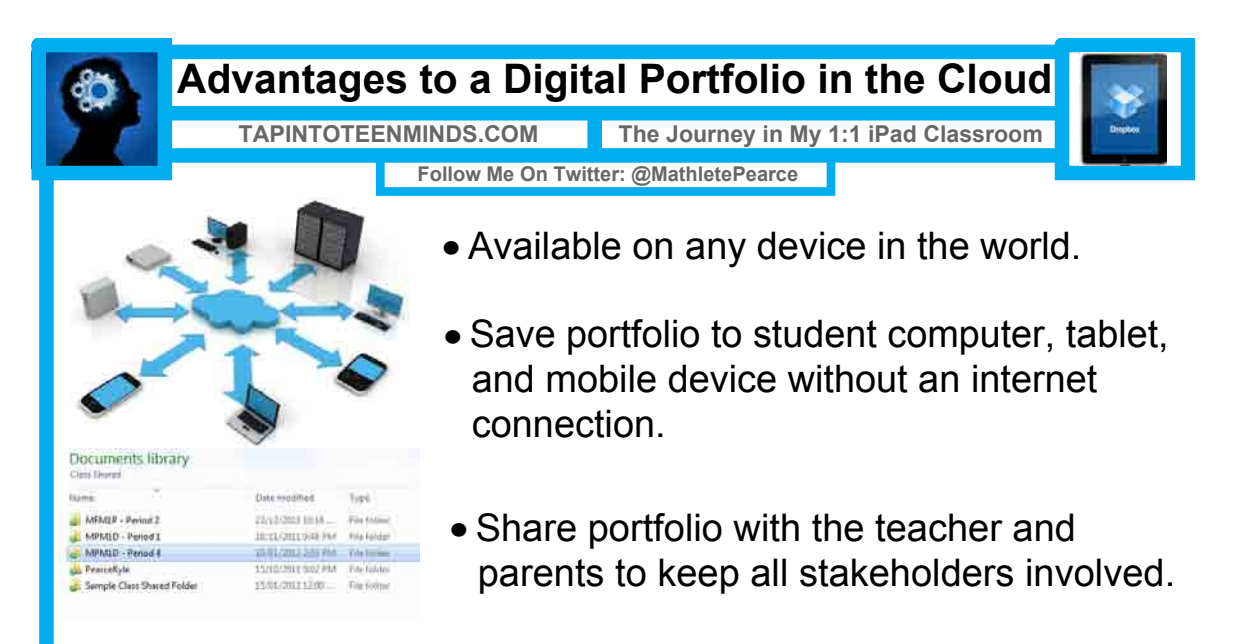

School work is always with them; no heavy book bags

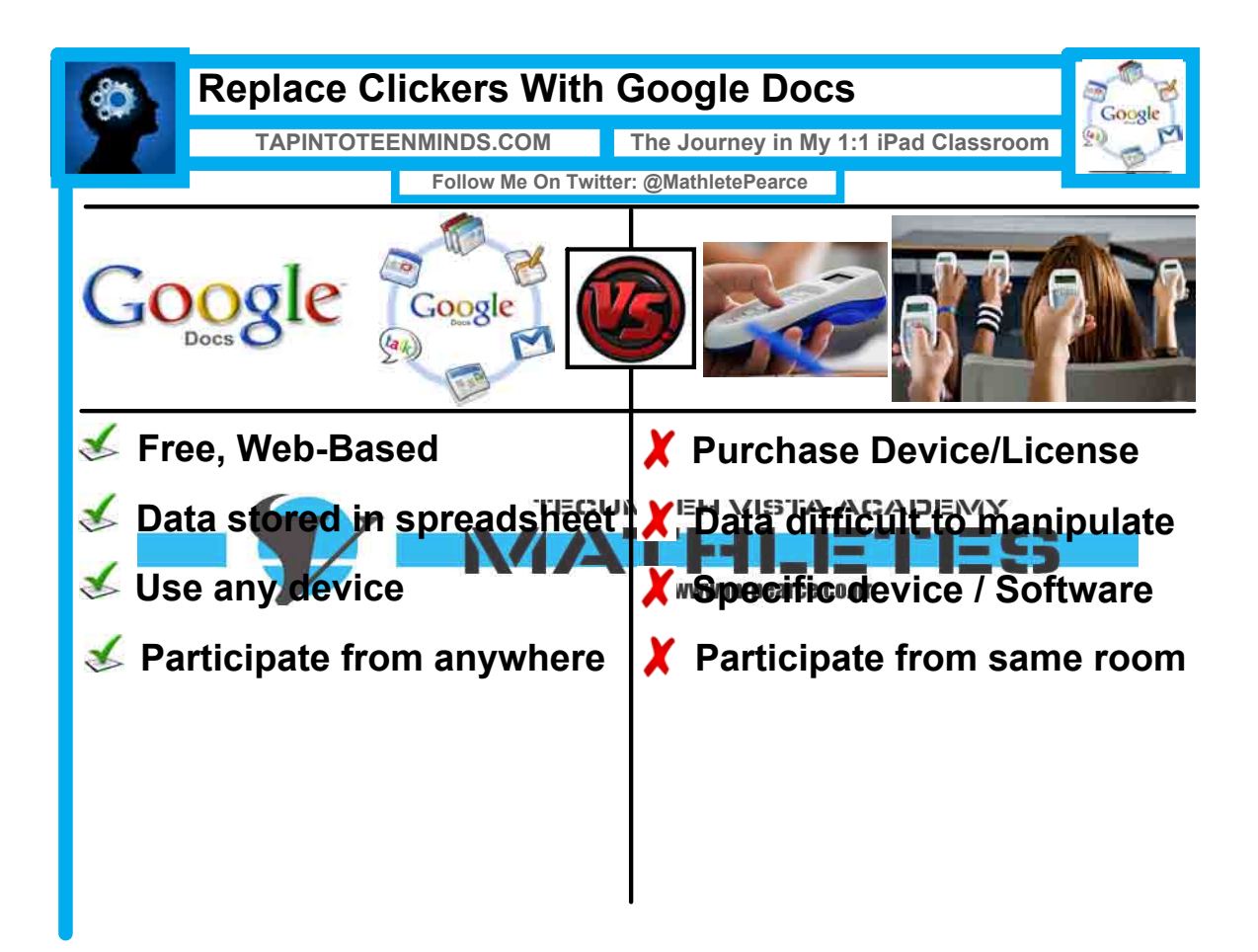

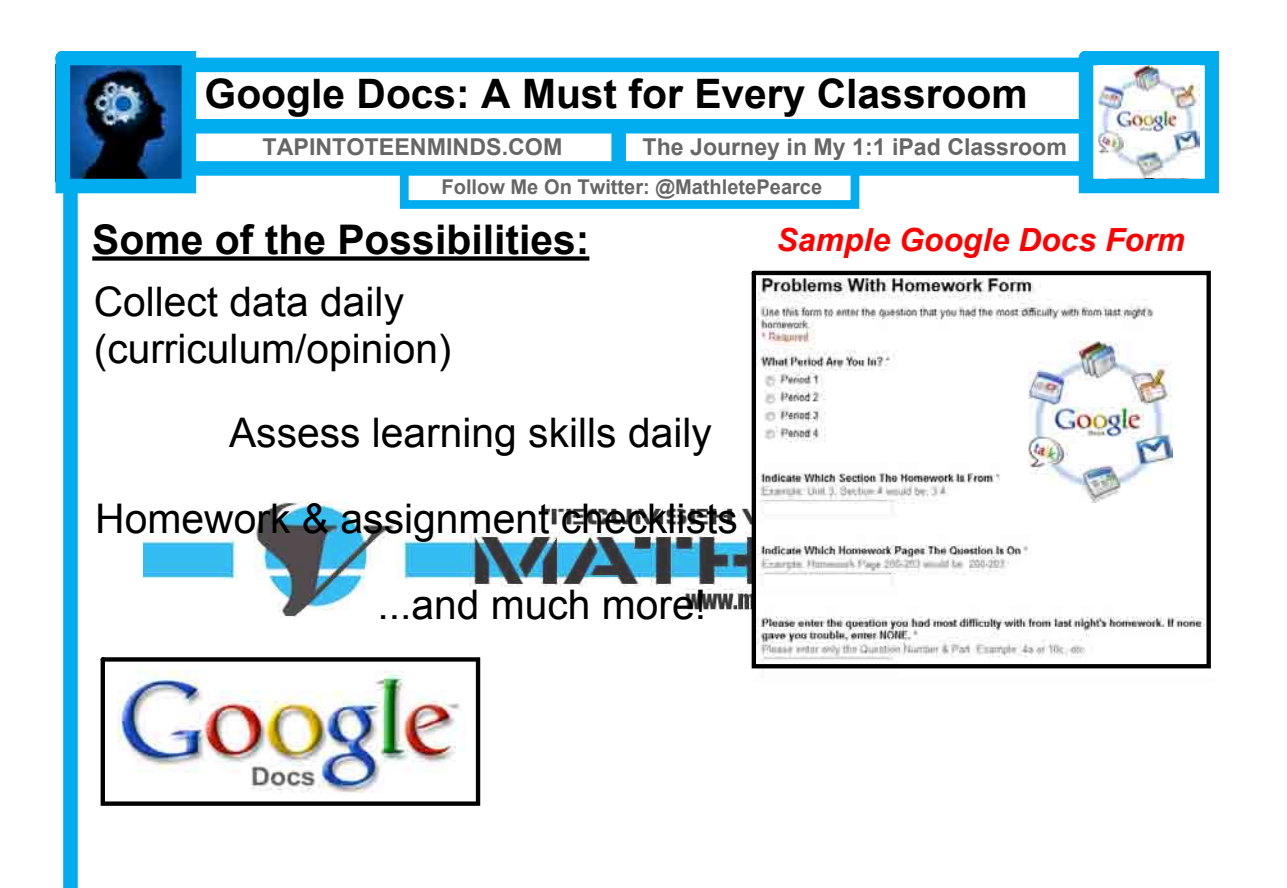

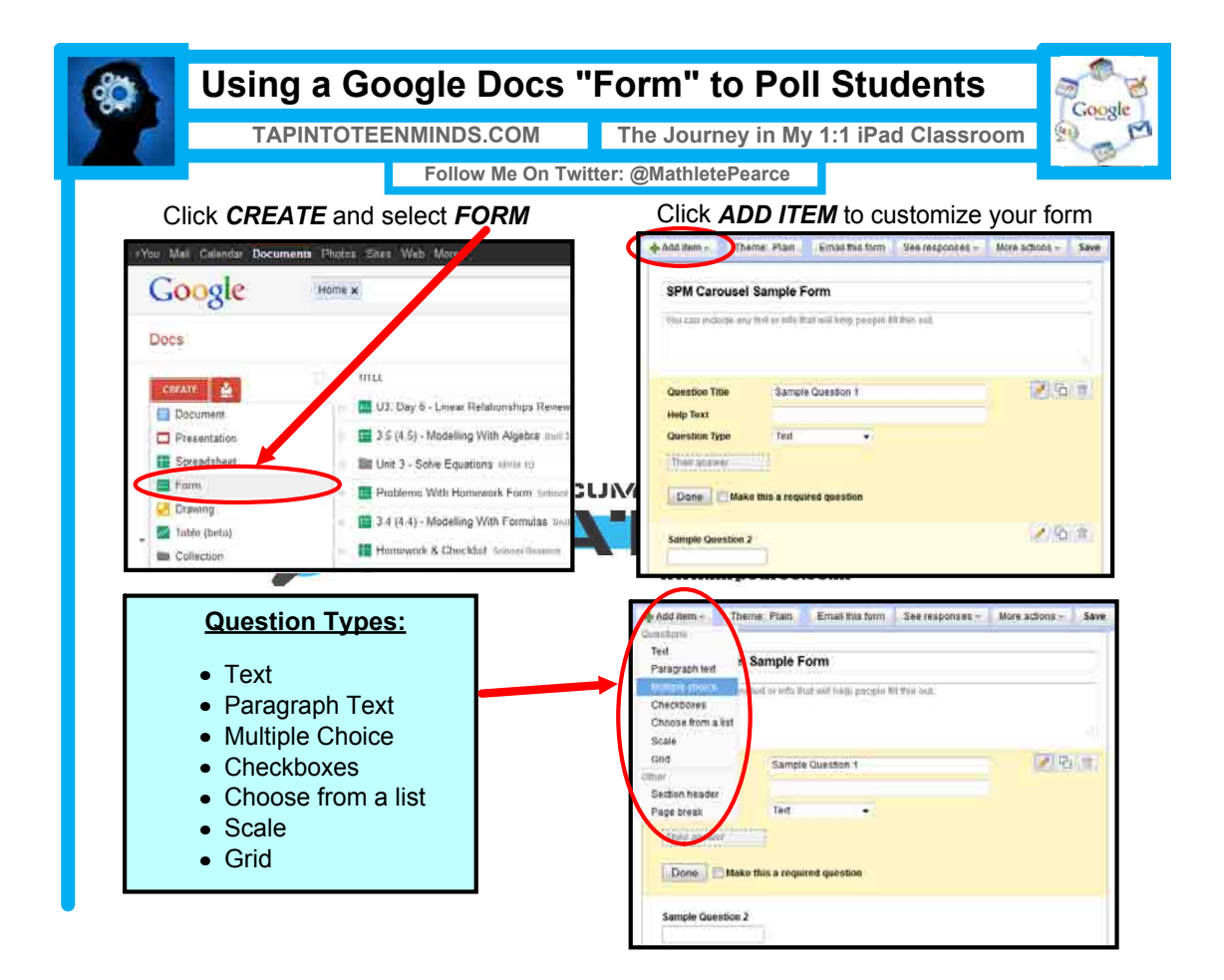

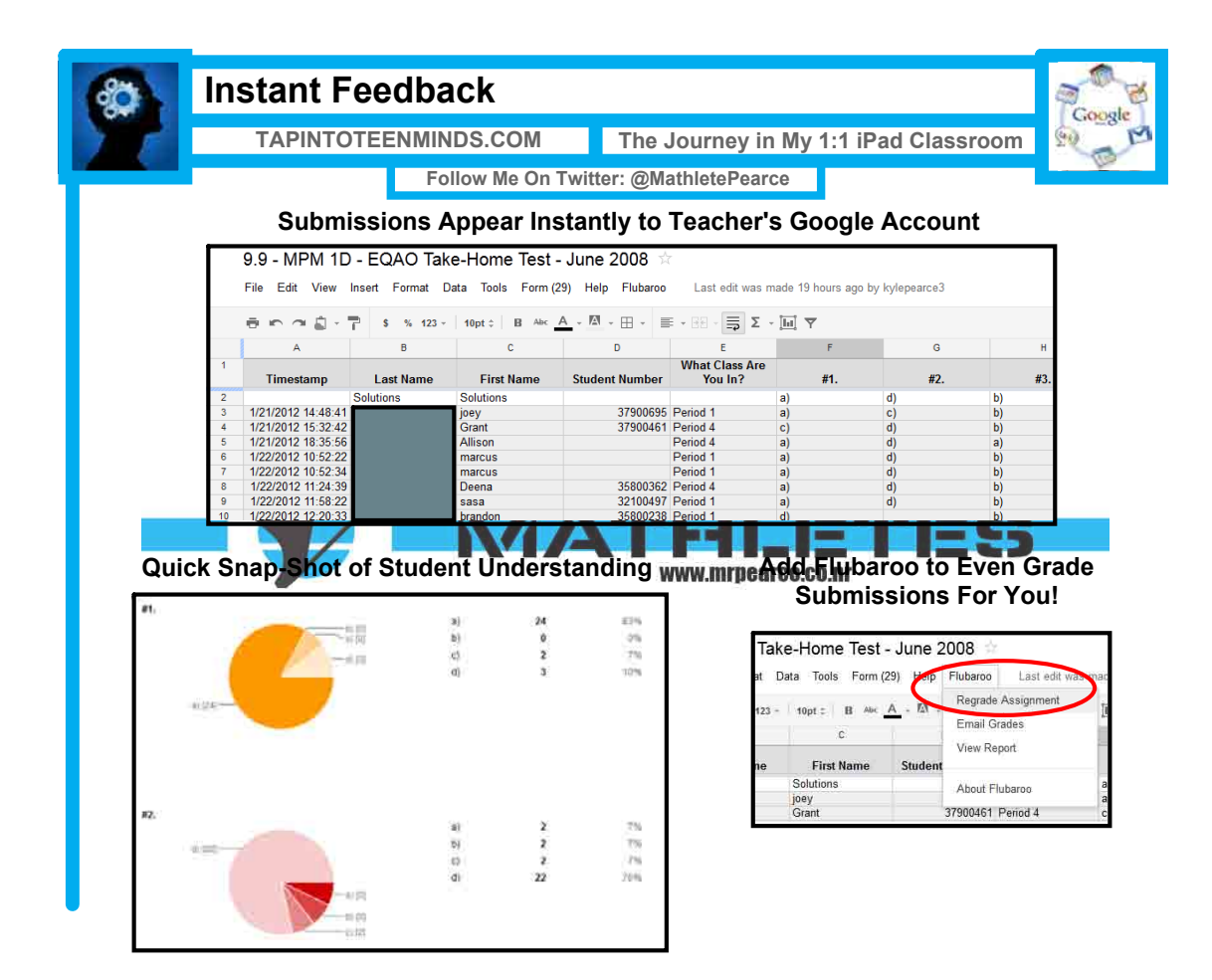

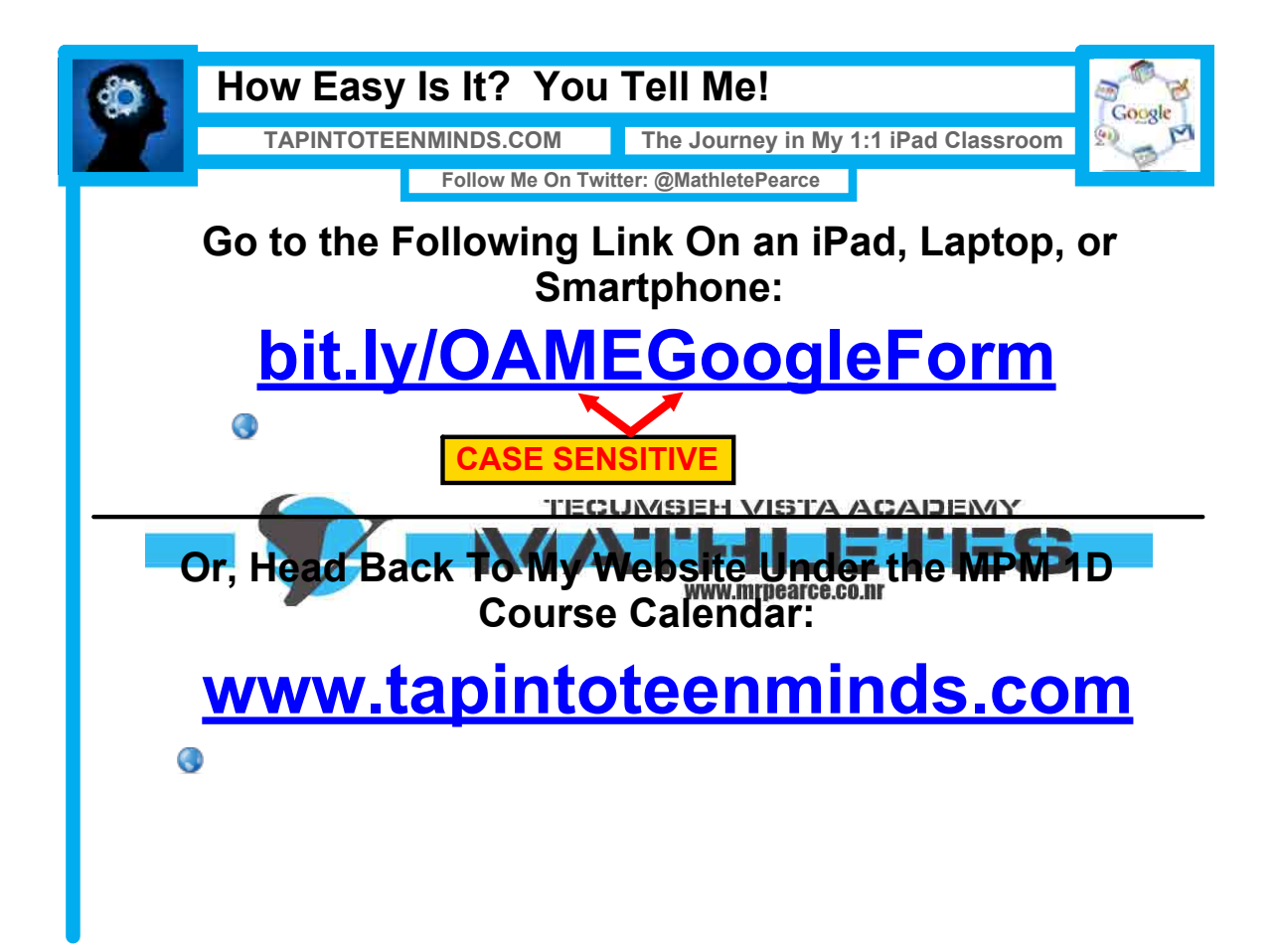

|                                                         | mare oludent rivgress Dany                                    |                                   |                                   |                                      |                                   |                                       |                                         | Goog                            |
|---------------------------------------------------------|---------------------------------------------------------------|-----------------------------------|-----------------------------------|--------------------------------------|-----------------------------------|---------------------------------------|-----------------------------------------|---------------------------------|
| <b>1</b>                                                | TAPINT                                                        | OTEENMIN                          | DS.COM                            | The Journey in My 1:1 iPad Classroom |                                   |                                       |                                         | om 🔍                            |
|                                                         |                                                               | Fo                                | llow Me On T                      | Twitter: @Ma                         | athletePearce                     | )                                     |                                         | 100                             |
|                                                         |                                                               | to K                              | eep Pa                            | arents                               | Inforn                            | ned                                   | sneet                                   |                                 |
| EQAO DAY 2 DATA (POSTED TUE. JANUARY 24th, 1:00PM)      |                                                               |                                   |                                   |                                      |                                   |                                       |                                         |                                 |
|                                                         |                                                               |                                   |                                   |                                      |                                   |                                       |                                         |                                 |
| EQAO Multiple<br>Choice Day 2 (out<br>of 13)            | EQAO Multiple<br>Choice Day 2 (As<br>a Percent)               | Task #26 (LEVEL<br>OUT OF 4)      | Task #27 (LEVEL<br>OUT OF 4)      | Task #28 (LEVEL<br>OUT OF 4)         | Task #29 (LEVEL<br>OUT OF 4)      | Total Marks (29<br>Total)             | Total Day 2<br>Percentage               | Level 3 or Better               |
| EQAO Multiple<br>Choice Day 2 (out<br>of 13)<br>11      | EQAO Multiple<br>Choice Day 2 (As<br>a Percent)<br>85%        | Task #26 (LEVEL<br>OUT OF 4)<br>4 | Task #27 (LEVEL<br>OUT OF 4)<br>4 | Task #28 (LEVEL<br>OUT OF 4)<br>4    | Task #29 (LEVEL<br>OUT OF 4)<br>4 | Total Marks (29<br>Total)<br>27       | Total Day 2<br>Percentage<br>93%        | Level 3 or Better               |
| EQAO Multiple<br>Choice Day 2 (out<br>of 13)<br>11<br>6 | EQAO Multiple<br>Choice Day 2 (As<br>a Percent)<br>85%<br>46% | Task #26 (LEVEL<br>OUT OF 4)<br>4 | Task #27 (LEVEL<br>OUT OF 4)<br>4 | Task #28 (LEVEL<br>OUT OF 4)<br>4    | Task #29 (LEVEL<br>OUT OF 4)<br>4 | Total Marks (29<br>Total)<br>27<br>21 | Total Day 2<br>Percentage<br>93%<br>72% | Level 3 or Better<br>YES<br>YES |

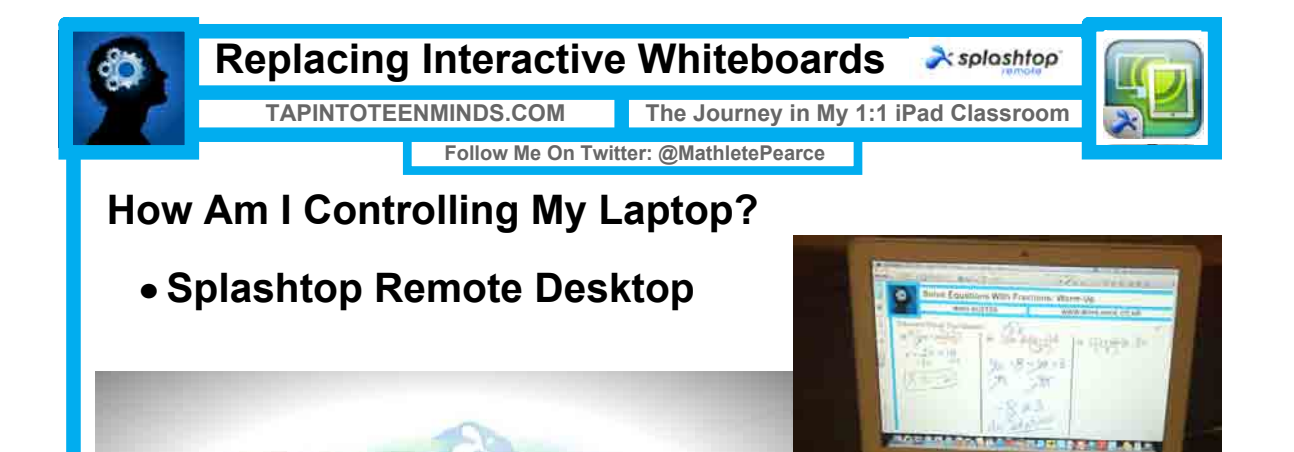

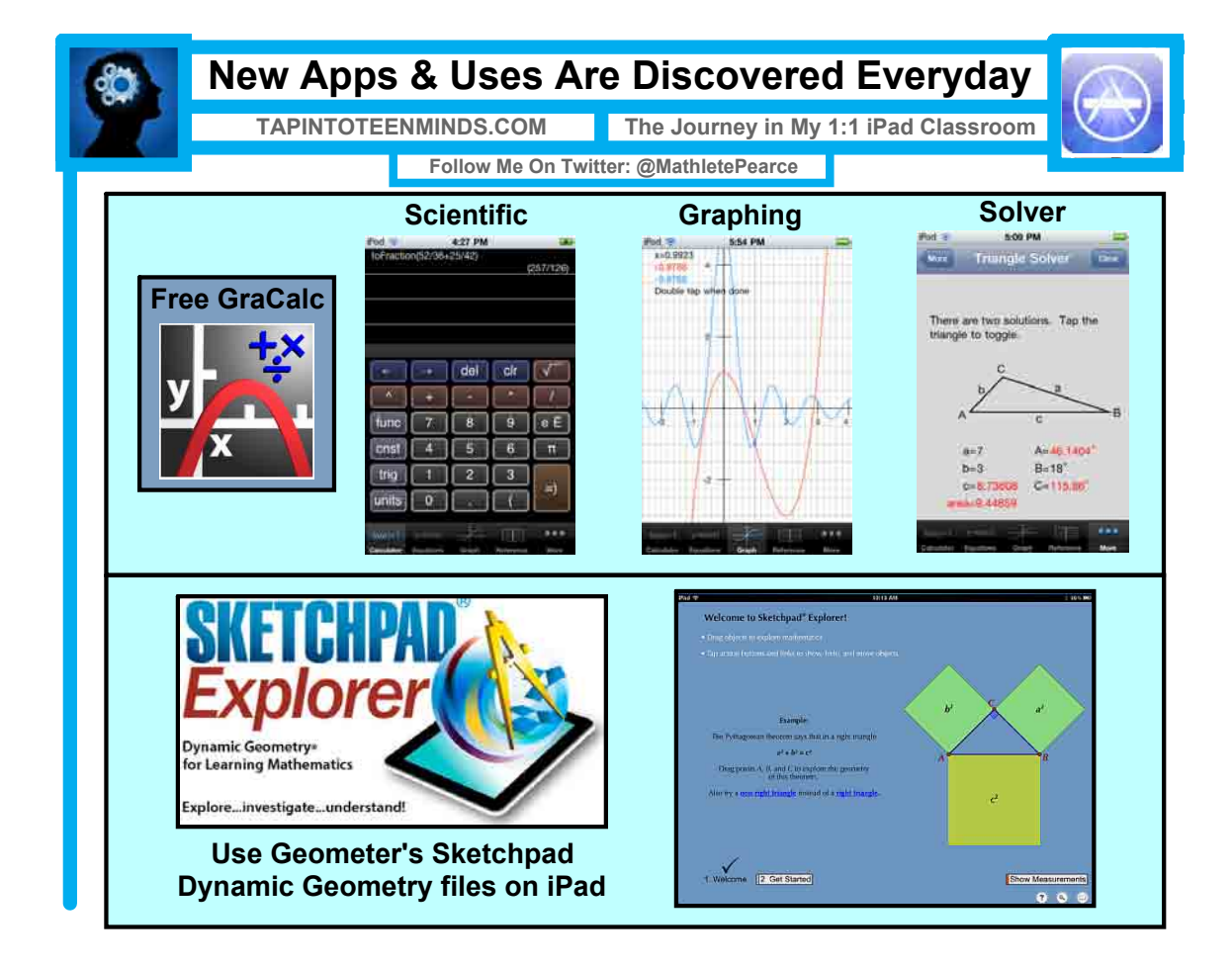

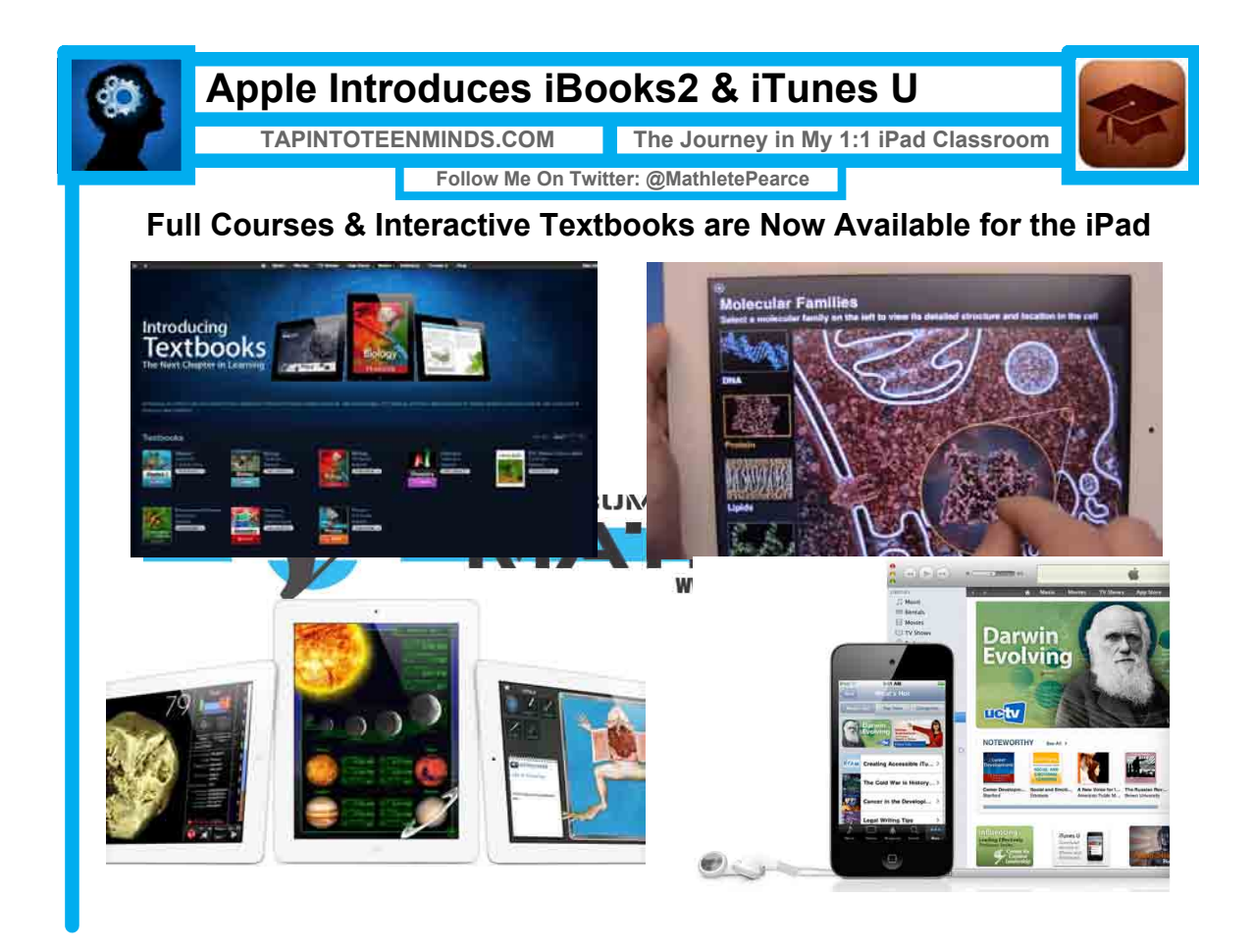

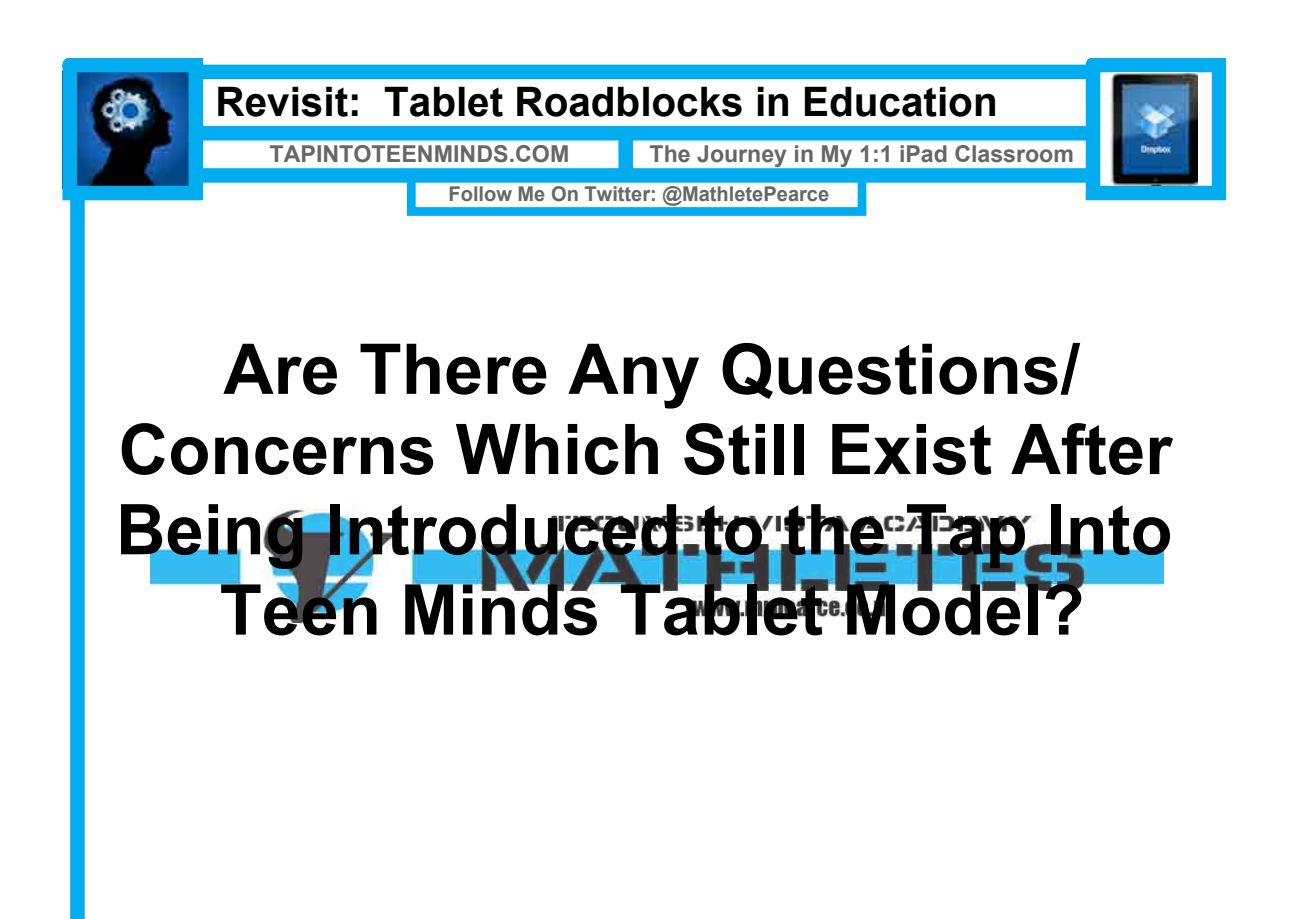

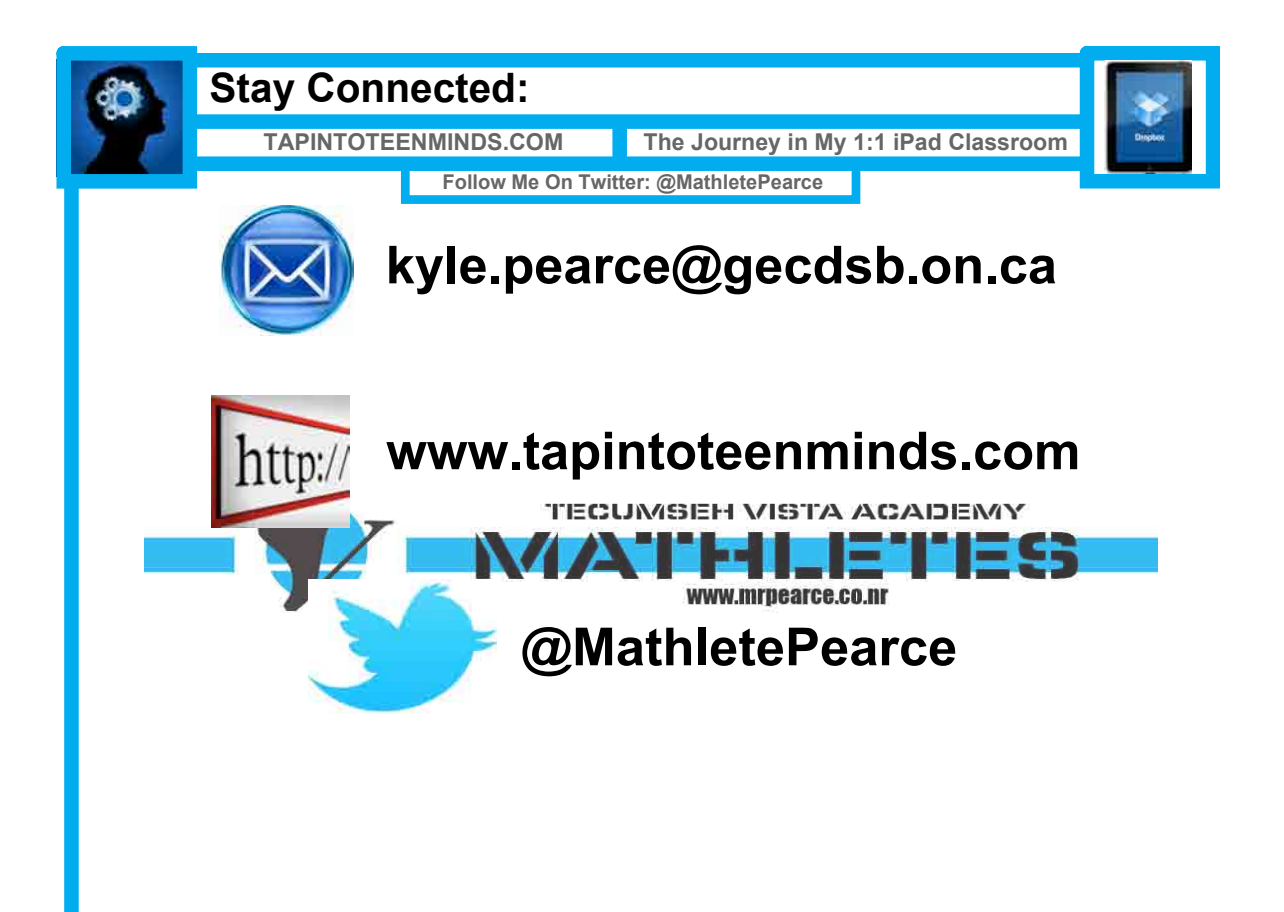